# 平成27年度 山口県中学校体育連盟

## 水泳専門部

## 団体/選手登録・大会申込方法説明書

V e r 1.2

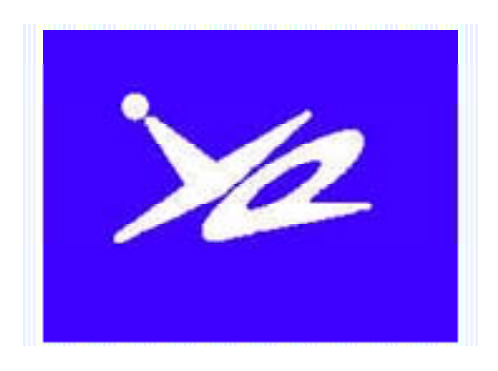

平成27年4月

山口県中学校体育連盟 水泳専門部

## 平成27年度 山口県中学校体育連盟主催大会申込方法の確認

|                      |                                                                                                    |                                                                                             |                                                                                    | 1                                                                                                    |  |  |
|----------------------|----------------------------------------------------------------------------------------------------|---------------------------------------------------------------------------------------------|------------------------------------------------------------------------------------|----------------------------------------------------------------------------------------------------|--|--|
|                      | 平成23年度                                                                                                   | 以降                                                                                          |                                                                                    |                                                                                                    |  |  |
| PC を利用<br>した手続き      | <ul> <li>□Web-S</li> <li>①団体情報</li> <li>②選手情報</li> <li>③大会エン</li> <li>・ 1ンターネッ</li> <li>・ ①は初</li> </ul> | <b>WMSYS</b><br>登録<br>トリー<br>トにアクセスでき<br>回のみ ②                                              | <b>エントリー</b><br>きる <sup>パソコン</sup> 利用<br>は適宜 ③は毎                                   | Web-SWMSYSを使っての<br>□団体・選手登録方法<br>□大会エントリー方法<br>□□提出印刷帳票                                                                     |  |  |
| 申込時の<br>提出物          | □Web-Swmsysの印刷帳票 3種類<br>申し込み(エントリー TIME)一覧<br>申し込み(リレー)一覧<br>大会申込明細表 職印等の押印                              |                                                                                             |                                                                                    |                                                                                                    |  |  |
| Web-SWN              | иѕүѕとは                                                                                                   | (財)日本7                                                                                      | k泳連盟が、競                                                                            | 技者情報の管理を行うために開発                                                                                                    |  |  |
| (ウェブ・スミ              | ミス)                                                                                                    | したシスラ                                                                                       | テム。Webサ                                                                            | イトにアクセスして利用する。                                                                                                    |  |  |
| W e b ー S W<br>の利点   | MSYS使用                                                                                                   | <ol> <li>①団体情報</li> <li>○情報を</li> <li>エントリ</li> <li>(年度は<br/>春季手情)</li> <li>○中体」</li> </ol> | 報の登録<br>2) 競<br>1 回入力すれば<br>リーができるこ<br>じめに団体情報、<br>体、選手権、秋季<br>報は年度更新でき<br>専門部が選手情 | 反者情報の登録 ③大会エントリー<br>、それを利用して、たやすく大会<br>と<br>選手情報を登録すれば<br>県体、(中学学年別)の申込みが容易<br>るので新年度に情報の再入力が不要<br>報を一括して管理できること            |  |  |
|                      |                                                                                                    |                                                                                             | 全国などの上位<br>ニキスこし                                                                   | 大会へのエントリーが容易かつ                                                                                                    |  |  |
|                      |                                                                                                    | 正確に<br>2010年<br>完全に                                                                         | じさ る こ と<br>度以降の上位大会<br>移行された                                                      | はWeb-SWMSYSエントリーに                                                                                                    |  |  |
| W e b ー S W<br>上の問題点 | MSYS使用                                                                                                   | <ul> <li>●操作に~</li> <li>(財)山</li> <li>Web</li> <li>●入力(申</li> </ul>                         | ついての詳細な<br>ロ県水泳連盟主催<br>ページに説明書を<br>し込み)側での                                         | 説明が必要であること<br>の登録申込講習会を開催している<br>掲載する予定<br>ミスが、番組編成時に見つけにく                                                                  |  |  |
|                      |                                                                                                    | い<br>こ<br>と<br>(財)<br>山<br>用<br>申<br>の<br>帳<br>ま<br>を<br>手<br>刷<br>。<br>段                   | □県水泳連盟主催:<br>して登録・大会申<br>込の入力ミスが全<br>不利益にならない<br>票の提出を求め、<br>た、あらかじめス<br>講じていきたい。  | 大会では平成 20 年度から Web-SWMSYS<br>込を行っている。<br>体の1%(1試合4~7件程度)ある。<br>ように番組編成時にチェックしている。<br>併用することで、チェック機能を高め<br>タートリストを公開するなど、複数の |  |  |
| Web-SW               | MSYS使用                                                                                                   | 全般                                                                                          | 中体連水泳専門委員長                                                                         | 新庄 暁(川下中)                                                                                                    |  |  |
| に関する問いた              | 合わせ先                                                                                                    | 申込業務                                                                                        | 県水連情報システム委員長                                                                       | shinjou.akira@ysn21.jp<br>品川典之(大道中)<br>shina5055@softbank.ne.jp                                                             |  |  |
|                      |                                                                                                    | 登録業務                                                                                        | 同 副委員長                                                                             | 山﨑啓道(萩商工高)<br>youngbow2011@gmail.com                                                                                        |  |  |

山口県中学校体育連盟主催競技大会

# **2015年度の大会申込方法について** 申込に必要なもの

| Web-SWWSYS エントリー PCを使った情報入力                                                                                                    |           |
|----------------------------------------------------------------------------------------------------|-----------|
| Web-SWMSYSから出力した帳票3種類の提出         ① 競技会申込明細表 (校長職印、申込者印が必要         ② 競技会申し込み (IンハリーTIME) 一覧         ③ 競技会申し込み (リレー)一覧 (リレー出場チーム)                                                                                                    | 更)<br>のみ) |
| <ul> <li>         F業の流れ         (概要)         <ul> <li>□ Web-SWMSYSにアクセスする</li> <li>□ 団体(学校)、個人(生徒)情報を登録する [年度当初]</li> <li>□ 大会を選択する</li> <li>□ エントリー情報(選手名、種目、タイム)を入力する</li> <li>□ 帳票(エントリ-TIME / リレー/明細表)*1を印刷する</li> </ul> </li> </ul> | PCを使った作業  |
| 印刷内容を確認する<br>競技会申込明細表に所属長(校長)職印、申込者印を押印する<br>3種類の印刷帳票*1を提出する                                                                                                    | 事務的な作業    |
| 専門部から送付された確認用スタートリストを確認する<br>問題があれば、専門委員長に連絡をする<br>→ 確定後 WebPage にスタートリストを公開                                                                                                    | 確認作業      |

# 問い合わせ先

| 大会に関すること     | 中体連水泳専門委員長     | 090-1330-5687            |
|--------------|----------------|--------------------------|
| (全般の問い合わせ)   | 新庄 暁(川下中)      | shinjou.akira@ysn21.jp   |
| 申込方法に関すること   | 県水連情報システム委員長   | 090-1354-5055            |
|              | 品川典之(大道中)      | shina5055@softbank.ne.jp |
| 選手登録に関すること   | 県水連情報システム副委員長  | 090-8360-3344            |
|              | 山﨑啓道(萩商工高)     | youngbow2011@gmail.com   |
| 日水連関係        | (一財)山口県水泳連盟事務局 | 083-932-2110             |
| スイミンク゛スクール関係 | 事務局 柴崎・友定      | ymgswim@mocha.ocn.ne.jp  |

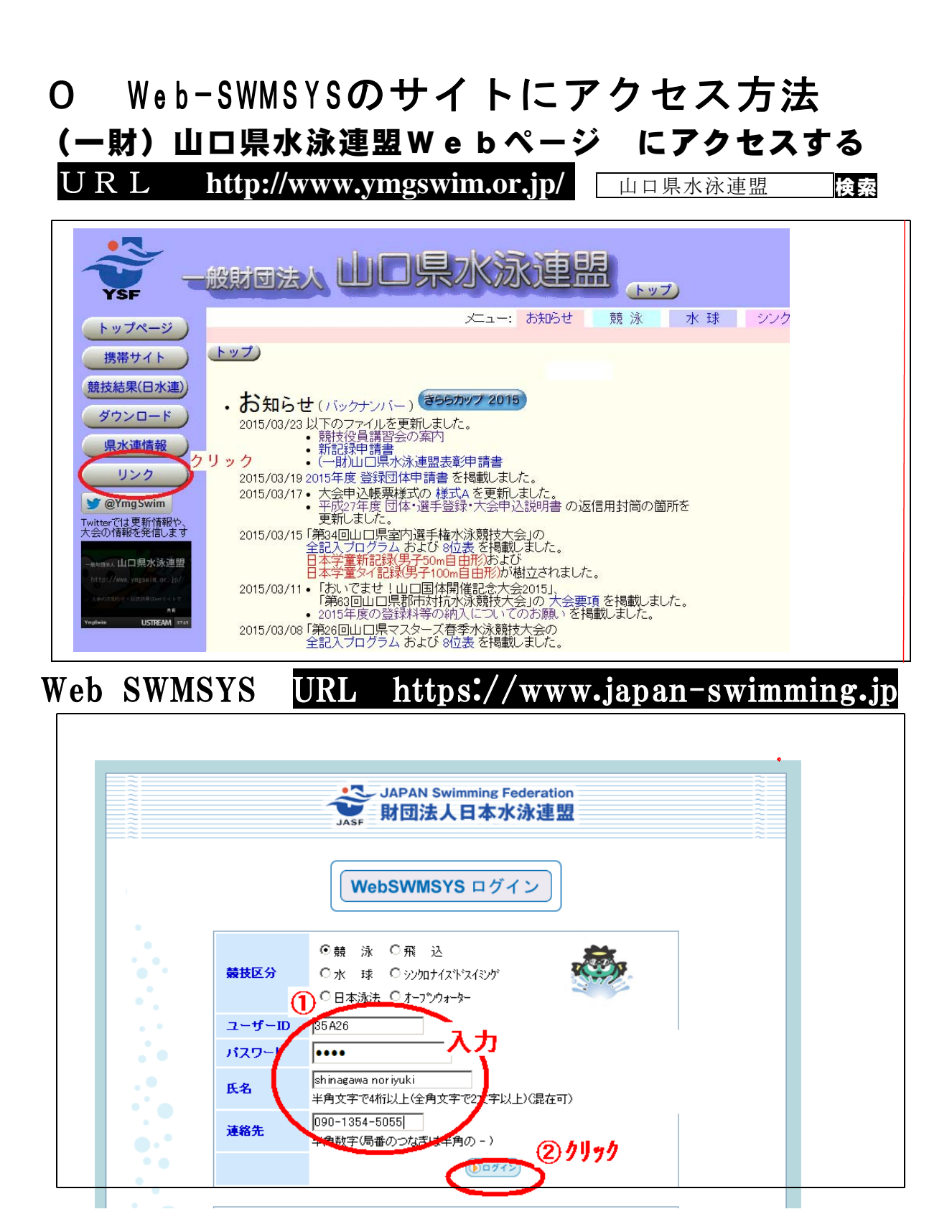

ユーザーID ??部分は学校登録番号 東部 35A?? 西部 35B?? (最終ページ参照) 日本水泳連盟有償登録団体 35\*\*\* H26 は桑山中のみ パスワード 中体連専門部から配付される資料参照 変更が可能です(6参照) 氏名 連絡先 正しいデータを入力してください(操作者情報が登録されます) Ж 学校のPCからのログインができない場合は別の接続環境で試してください Ж どうしてもログインができないときは担当者にご連絡ください(090-1354-5055)

## 年度当初に行う作業 1 団体や個人の情報の登録

| Welcome<br>デ<br>財団法人日本水泳連盟<br>会員ページ | Top         大会·記録         競技者登録           前         小         団体登録           競         泳         大会申込         中学校 |
|-------------------------------------|----------------------------------------------------------------------------------------------------|
|                                     | <b>日本水泳連盟 会員ペー</b><br>お疲れ様です。上のメニューから処理を選択                                                                        |
|                                     | 「お知らせ<br>●新機能について<br>2月19日から画面がリニューアルされています。<br>操作説明書は競技者登録にログインして、登録団体機能メニューの右側                                  |

最初に 会員情報 をクリックして、団体情報登録・競技者情報登録をします。

**通常業務**大会エントリーを行うときには 大会・記録 をクリック、

| <b>競技者登録</b><br>ログインボタ<br>競技者登録F<br>競技者登録F                                                                                                    | 用のユーザ名とバスワードを入力して<br>シを押してください。<br><sup>1</sup> ユーザ名<br>用バスワード<br>・・・・・・・・・・・・・・・・・・・・・・・・・・・・・・・・・・・・                                                                                                    |  |
|----------------------------------------------------------------------------------------------------|----------------------------------------------------------------------------------------------------|--|
| 団体登録及び競技者登録個/<br>財団法人日本水泳連盟(以下、<br>本連盟の個人情報保護方針に従っ<br>本連盟に情報を登録いただい<br>及び利用について同意いただいた<br>競技者登録によってなされる登録<br>その親権者の同意)がいただけた<br>ないようにお願いします。<br>1.登録情報の取得、管理及<br>本連盟への団体<br>各支部(学連)によっ | 人情報保護に基づく公表<br>本連盟といいます)が行う、団体登録及び競技者登録は、<br>って取得され、管理され、利用されます。<br>た方は、本方針に従ってなされる登録情報の取得、管理<br>とものとみなされます。本方針に従ってなされる団体登録及び<br>录情報の取得、管理又は利用にご同意(未成年の場合は、<br>ない場合は、本連盟に如何なる情報も登録いただくことが<br>び利用主体<br>登録及び競技者登録は、都道府県水泳連盟(水泳協会)・学生委員会<br>って取得され、(財)日本水泳連盟に登録され管理、利用されます。 |  |
| ① 同意します<br>クリック                                                                                                    | 3<br>りリック<br>キャンセル                                                                                                    |  |
| 競技者登録用ユーザー名<br>競技者登録用パスワード                                                                                                    | 中体連専門部に問い合わせてください 変更不可<br>中体連専門部に問い合わせてください 変更可能                                                                                                    |  |

パスワードは変更することができます(6参照)

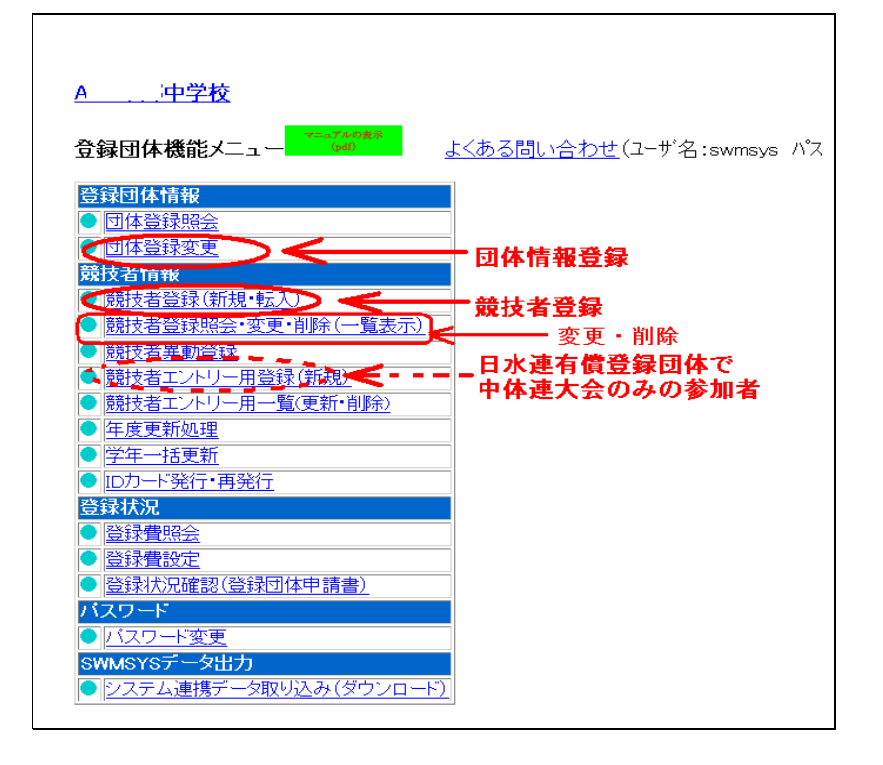

### 年度当初

(1) 団体登録 年度のはじめに必ず更新をする必要があります

| 団体番号             | A20 「~市立」                   | 不要種別               | 中学校 🗾 ●第一●第二 登録費免除 🛛                  |
|------------------|-----------------------------|--------------------|---------------------------------------|
| 登録団体名称 🦷 🎸       | 学校                          |                    |                                       |
| 登録団体が名称          | <del>#74'97-9</del>         | 略称                 | 中学校                                   |
| 電光用略称            | ホンコウチュウ                     | (半角英数かま文字)         | 崖字で入力                                 |
|                  | ◎不要 ○代表者 ○広報者               | 皆                  |                                       |
| 自動返信用 EーMailアドレス | ○競泳 ○飛込 ○水球 ○               | シンクロ 〇日本泳法         | COWS                                  |
|                  | ○その他                        | _                  |                                       |
| 代表者              | 姓 名 名                       | 電 <mark>話番号</mark> | 0827 - 75 - 2014                      |
| E-Mailアドレス       | hongou_c@city.iwakuni.yamag | 代表者は校長             |                                       |
| 団体所在地            |                             | E-mail7            | ドルスを記入                                |
| 郵便番号             | 740 -0602                   | 住所1                | 岩国市学学校本研究论                            |
|                  |                             | 住所2                |                                       |
| 広報者氏名            | 姓日明 名 名                     | 霍 <mark>話番号</mark> | 0827 2014                             |
| E-Mailアドレス       | shina5055@hotmail.com       | 広報者は顧問・7           | 水泳担当                                  |
| 広報者住所            | (月間水泳送付先)                   |                    |                                       |
| 郵便番号             | 740 7                       | 住所1                | · · · · · · · · · · · · · · · · · · · |
|                  |                             | 住所2                |                                       |
| 公認⊐−チ氏名          | 姓 名                         | 登録番号               |                                       |
| 年度登録             | 2015 年度に登録                  | えします 🔍 確認)         |                                       |
| この色の項目は必須項目で     | d and a set of              |                    | <b>A</b>                              |

#### **忘れずに**! 2015 年度に登録

連絡窓口 (種別) 🔽 競泳 ロ 飛込 ロ 水球 ロ シンクロ ロ 日本泳法 ロ ows

- ※ 代表者には「校長」を入力する
- ※ 広報者・連絡窓口には「顧問」「水泳担当教員」
- ※ E-mailアドレスは必ず入力すること
- ※ 2015年度に登録すること

# 毎度 ● 初 (2)競技者情報登録・変更

- 新たに競技者登録(新1年生等)をするときは、競技者登録(新規・転入)をクリック
   ・スイミングスクールに登録している者や転入生を登録するとき
   『すでに登録してあります/異動してよろしいか』などのメッセージが表示されます
   がそのまま作業を続行してください(2-B参照)
   <u>スイミングスクールに所属している選手を登録する際、上記のメッセージが表示され
   ない場合は、漢字や生年月日などの情報に間違いがある可能性</u>があります。
- 2、3年生の年度更新をするときには競技者登録照会・変更・削除 をクリック
- ・ 卒業した3年生の氏名は削除してあります
- ・日水連有償登録団体(2014年度は桑山中学校のみ)で
   日水連登録をしない者は 競技者エントリー登録(新規/登録)を使用してくだ
   さい

## ① 新1年生や転入者などの新部員を登録する場合

競技者個人登録(新規)画面

競技者の情報を1名ずつ入力します。登録を押すと、すぐに登録番号が発行されます。
 入力情報を間違えた場合は、
 競技者登録照会・変更・削除
 を利用して修正します。
 (競技者個人登録(新規)で再登録をすると、1人に対して複数の番号が付与されてしまいます)

#### <u>A 中学校</u>

#### 4.5.1 4) - 競技者登録情報新規登録(競技者登録番号発行)

競技者情報を新規登録します。競技者基本情報を入力の上、「登録(競技者登録番号発行)」ボタンを押してください。

| 団体番号      | A20           |          |               |         |
|-----------|---------------|----------|---------------|---------|
| 登録団体名称    |               | 略称       | <b>和</b> 学校   |         |
| 代表者       |               | 電話番号     |               |         |
|           | 競技            | 者基本情報    |               |         |
| 漢字氏名      | 姓 🏎 名 花子      | カナ氏名(半角) | 姓 名 名 化 化     | 7字変換    |
| ローマ字氏名    | 姓HONGOU 名     | HANAKO   |               |         |
| 性別        | ◎男 ◎女         | 生年月日     | 西暦1995 年 11 月 | 22 日 計算 |
| 学種        | ○幼児 ○小学 ◎中学 ○ | 高校 〇大学   | ℃ 一般          |         |
| 学年        | 1 🔽           |          |               | 正確に入力する |
| 競技種目(複数可) | ☑ 競泳 □飛込 □水球  | ロシンクロ ロE | ∃本泳法 □OWS     |         |
| この色の項目は必須 | 須項目です。この色は登録選 | 尻追加及ひ転人  | 時の必須項目        |         |

・登録ボタンを押すと、重複登録チェック後、重複登録が無ければ新規競技者登録番号を発行します。

登録(競技者登録番号発行) クリック

## ② 2,3年生の部員の登録を更新する場合

| 競技者           | 登録照会                                                      | 、・変更   | •肖  | 川除 画       | 面    |     |     |                       |         |    |              |           |           |           |       |
|---------------|-----------------------------------------------------------|--------|-----|------------|------|-----|-----|-----------------------|---------|----|--------------|-----------|-----------|-----------|-------|
| A             |                                                           |        |     |            |      |     |     |                       |         |    |              |           |           |           |       |
| 競技者選択         | 意技者選択                                                     |        |     |            |      |     |     |                       |         |    |              |           |           |           |       |
| 表示順指定         | 表示順指定 性別 🛛 生年月日 🖌 指定しない 🖌 指定しない 🖌 指定しない 🖌 指定しない 🖌 指定しない 🖌 |        |     |            |      |     |     |                       |         |    |              |           |           |           |       |
| 表示 🗌 年        | 度未登録競技                                                    | 技者も表示す | 3 🗆 | 削除済み競打     | 支者も: | 表示す | ち   | □異重                   | 助者も表    | 表示 | する           |           |           |           |       |
| <u>登録済み</u> 意 | 就在一覧                                                      |        |     |            |      |     |     |                       |         | j  | 鏡技者情         | 報の        | 変更<br>N   | Ī         |       |
| 登録番号          | 氏名漢字                                                      | 氏名力ナ   | 性別  | 生年月日       | 学種   | 学年  | 競   | 競<br>飛 <mark>水</mark> | 技<br>シ日 | 0  | 最終更新日        | 照会        | 変更        | 削除        | ──括削除 |
| 3684815       | ##                                                        |        | 男   | 1994/02/10 | 中学   | 3   | 0   |                       |         |    | 2008/08/04   | 照会        | ¥.        | 削除        |       |
| 3684803       | · 林平道太                                                    | 中的影響   | 男   | 1994/02/15 | 中学   | 3   | 0   |                       |         |    | 2008/08/04   | 照会        | <u>変更</u> | 削除        |       |
| 3684853       | 加速電影                                                      | ***    | 男   | 1994/05/04 | 中学   | 2   | 0   |                       |         |    | 2008/08/04   | 照会        | <u>変更</u> | 削除        |       |
| 3684839       | 朝孫將總                                                      | 油酸酸碱   | 影男  | 1994/06/24 | 中学   | 2   | 0   |                       |         |    | 2008/08/04   | 照会        | 変更        | 削除        |       |
| 3684827×      |                                                           |        | 男   | 1995/01/18 | 中学   | 2   | 0   |                       |         |    | 2008/08/04   | 照会        | <u>変更</u> | <u>削除</u> |       |
| 3684877       |                                                           |        | 女   | 1993/11/29 | 中学   | 3   | 0   |                       |         |    | 2008/08/04   | 照会        | <u>変更</u> | <u>削除</u> |       |
| 3684891       | 报告学校中                                                     | 中的日本正常 | 女   | 1994/06/15 | 中学   | 2   | 0   |                       |         |    | 2008/08/04   | <u>照会</u> | <u>変更</u> | <u>削除</u> |       |
| 右上の           | × を                                                       | クリック   | フす  | ると 🗟       | ;員,  | ~-  | - ジ | 13                    | 三戻る     | 3  | nana ina ina | a         | र्तन त्वन | bki lø∆.  | -     |

# (2-B)競技者情報登録に伴う警告メッセージに対する対応

競技者登録をするときは、競技者登録(新規・転入)を利用する。

その際、下記のようなメッセージがでたときは、スイミングスクール等にすでに登録されているか、昨年度当該学校に登録済である可能性がある。

必ず追加登録を押すこと。

登録(競技者番号発行)を押すと1人の選手に複数の選手番号が付与されてしまうので注 意が必要。

| 4.5.1 4)-                     | 技者登録情報新規登録(競                               | 技者登録番号発行)                                              |
|-------------------------------|--------------------------------------------|--------------------------------------------------------|
| 競技者情報を新規                      | 登録します。競技者基本情報                              | を入力の上、「登録(競技者登録番号発行)」ボタンを押してください                       |
| この競技者は既(<br>尚、同一区分のは<br>既に登録さ | こ登録済みです。追加登録5<br>計合は当団体に登録されます<br>れている登録番号 | くは転入時の場合はそれぞれ下記のボタンを押してください。<br>└。<br>: <b>2366786</b> |
| 這加登翁                          | ・同一区分での転入く当団体に登録さ                          | れます) クリック                                              |
| 団体番号                          | A · · ·                                    |                                                        |
| 登録団体名称                        |                                            | 略称    中学校                                              |
| 代表者                           |                                            | 電話番号 8 21                                              |
|                               | 競技                                         | 者基本情報                                                  |
| 漢字氏名                          | 姓 2 ***                                    | <u> か氏名(半角)</u> 姓                                      |
|                               |                                            |                                                        |
| ローマ字氏名                        |                                            | <u> </u>                                               |
| ローマ字氏名<br>性別                  |                                            | 2  <br>生年月日 西暦: 年 08 月 01 日 計算                         |

| もし、1人の選手に複数の登 | を録番号 | を発行してしまった     | 場合はすみやかに下記に連絡            |
|---------------|------|---------------|--------------------------|
| してください。管理者の方で | 削除しる | ます。(日水連のラン    | キング等に影響があるため)            |
| 品川典之(大道中)     | 携帯   | 090-1354-5055 | shina5055@softbank.ne.jp |
| 山﨑啓道(萩商工高)    | 携帯   | 090-8360-3344 | youngbow2011@gmail.com   |

#### 通常業務

#### 大会エントリー 3 会員ページで **大会・記録** をクリック

**エントリー報告**をクリックして

「加盟団体の大会」から 申し込む大会のエントリー、リレーを クリックする

| 各ボタンの機能 | <u>エントリー</u> | 個人種目の申し込み        |
|---------|--------------|------------------|
|         | <u>リレー</u>   | リレー種目の申し込み       |
|         | <u>集 計</u>   | エントリー情報の集計と帳票の出力 |

| Welcome<br>デ<br>射団法人日本水泳連盟<br>会員ページ | Top<br>競 泳          | 大会·記録)競技者登録<br>①                      | <b>建筑建立</b> 楼                | 収護のダウンロード       |              |
|-------------------------------------|---------------------|---------------------------------------|------------------------------|-----------------|--------------|
| ●エントリー                              |                     | I                                     | ントリー エントリー報告                 | <u></u>         |              |
| エントリー報告<br>②                        | ●年度 <sup>2009</sup> | (半角数字のみ) <u>表示</u>                    |                              |                 | v≕a7)<br>(pd |
|                                     |                     | 大会名                                   | エントリー リレー                    | 大会日             | 締切           |
|                                     | 加盟団体                | の大会                                   | 3_4_5_                       |                 |              |
|                                     | 3509201             | 第56回山口県中学校春季体育<br>会水泳競技の部             |                              | 6月13日(土)~14日(日) | 2009/0       |
|                                     | 地区大会                |                                       |                              |                 |              |
|                                     | 3809701             | <u>2009年度 第1回愛媛県スブリ<br/>選手権水泳競技大会</u> | <u>ント エントリ リレ 集</u><br>ニ ニ 証 | 4月26日(日)        | 2009/0       |
|                                     | 2709603             | 南大阪地区A級大会                             | <u>エントリ</u> リレ集<br>ニーニ社      | 4月29日(水)        | 2009/0       |

- ① 選手ごとにエントリーをクリックする
- ② 出場種目に ▶をつけエントリータイムを入力する
- (3) 登録ボタンを押すと 即登録される
- リレーのみのエントリー者はリレー欄に \* 訂正するときには、再度登録する

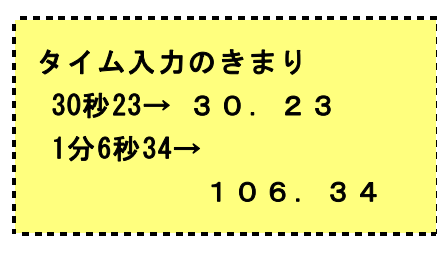

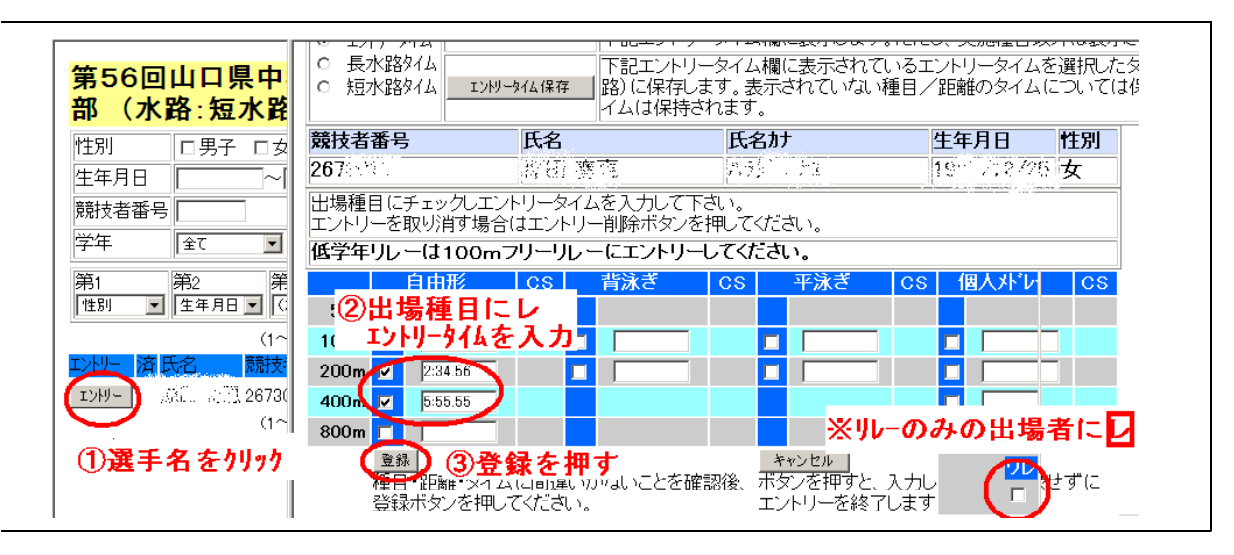

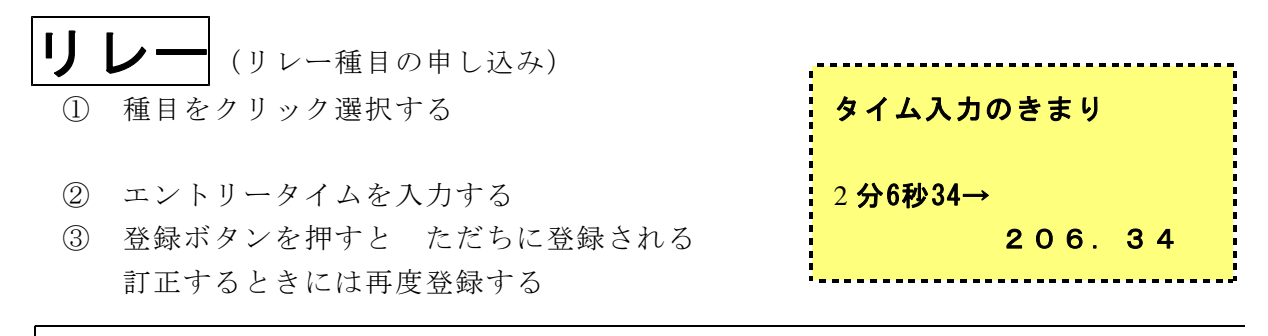

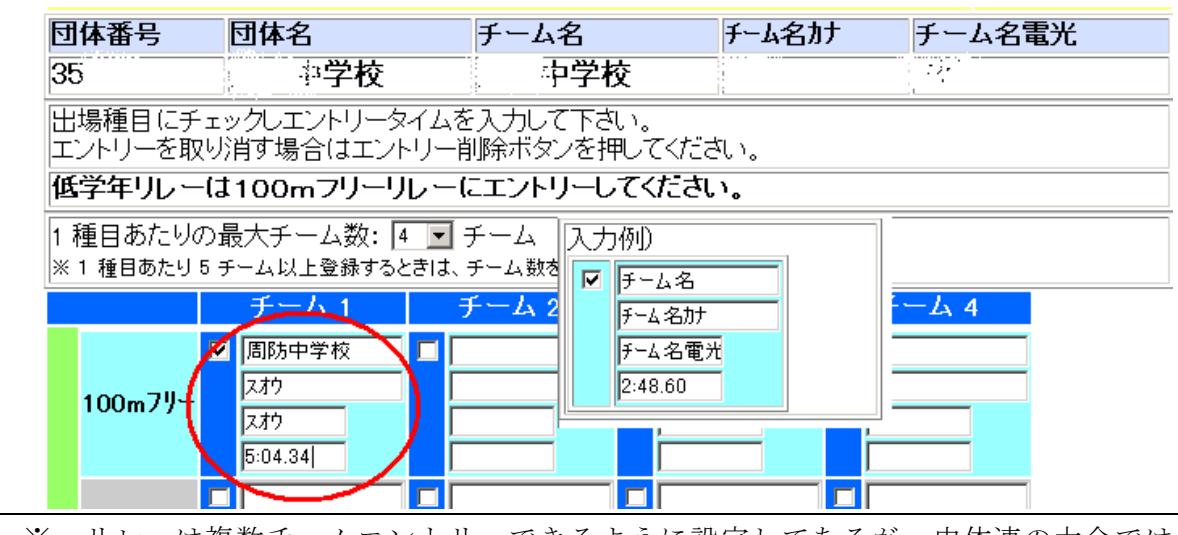

<sup>※</sup> リレーは複数チームエントリーできるように設定してあるが、中体連の大会では1 チーム1種目あたり1つ

集計(エントリー情報の集計と出力帳票の印刷)

- ① エントリー責任者名、②参加人数、③連絡先・競技役員・引率者等を入力する
- ④ 集計 をクリックする
   ※ エントリー責任者には校長ではなく、<u>顧問または担当教員名</u>を入力します
   ※ 競技役員に氏名を入力しないと集計できません(エラーがでます)

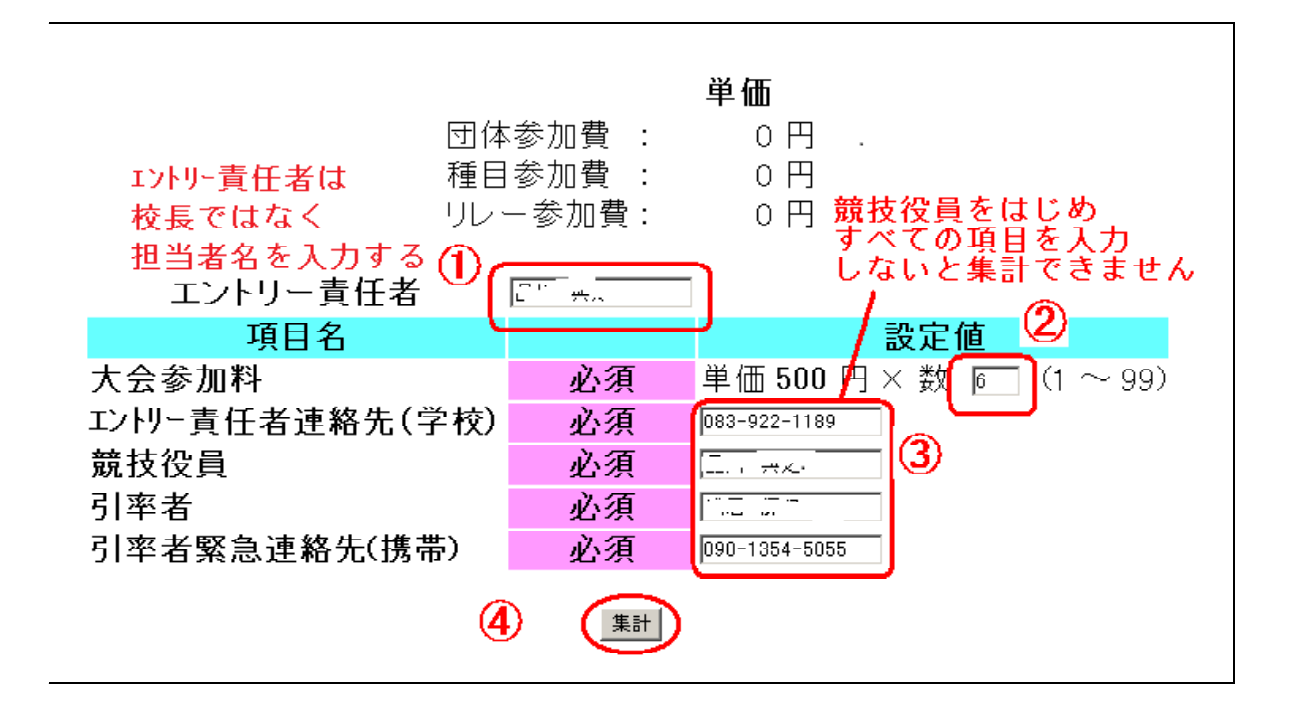

4 出力帳票の印刷

Г

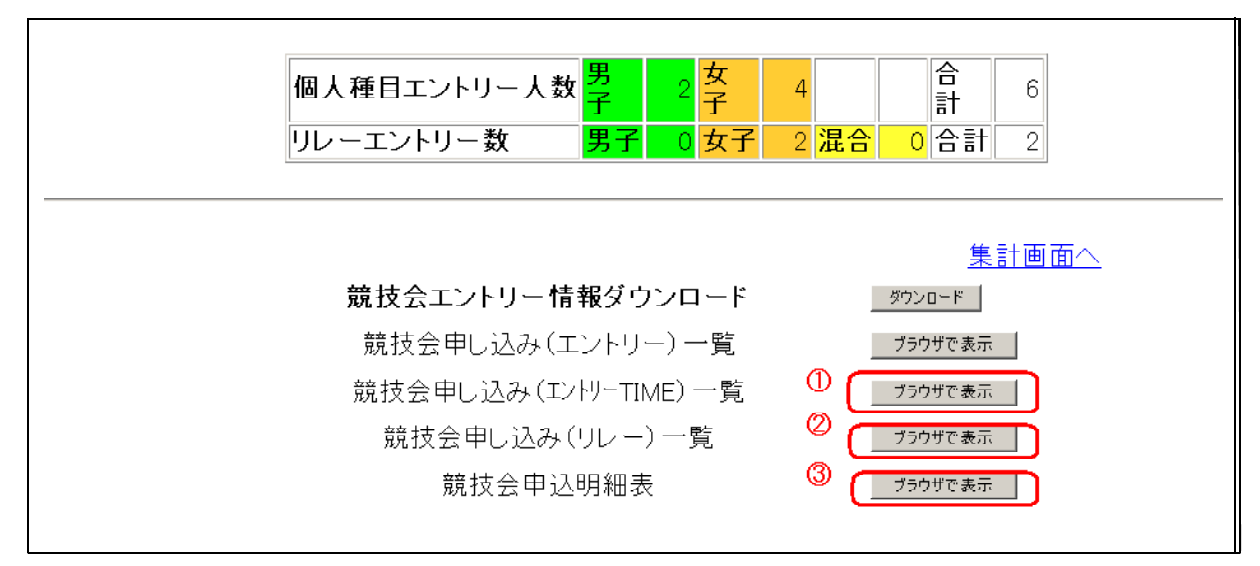

① 競技会申し込み(エントリーTIME)一覧 【提出書類】

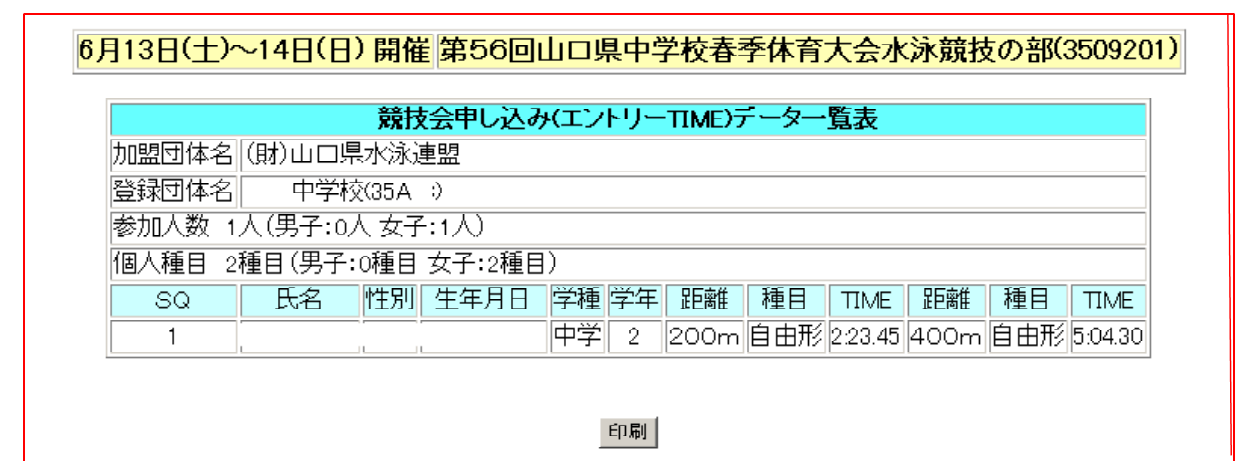

② 競技会申し込み(リレー)一覧 【提出書類】 リレー出場学校のみ

| 6月13日(土)~14日( | 日)開催 第56回山口県中学校春季体育大会水泳競技の部(3509201) |
|---------------|--------------------------------------|
|               | 競技会申し込み(リレー)データー覧表                   |
| 加盟            | 団体名 (財)山口県水泳連盟                       |
| 登録            | 团体名 中学校(35A 3)                       |
| チー            | ム数 1チーム(男子:1 女子:0 混合:0)              |
|               | 大会コード=3509201                        |
|               | No チーム名 チーム性別 種目 距離 クラス TIME         |
|               | 1 中学校 男子 フリーリレー 100m 5-23.45         |
|               |                                      |
|               | <b>三日</b> 殿                          |

※ 出力した帳票の記載情報(種目・距離・エントリータイム等)は必ず確認した上で提出してく ださい。

特に臨時部の場合、生徒・保護者・SCコーチ等に確認をとってください。

| ③ 競技会申込明細表 【提出書類】 校長職印 と エントリー担当者 印 が |
|---------------------------------------|
|---------------------------------------|

|             | 2010年1月 | 法申达明    | 澤麦        |         |              |
|-------------|---------|---------|-----------|---------|--------------|
|             |         | (団体情報   | )         |         |              |
| 登録団体名称      | – 1     | 立中      | 学校(35A78) |         |              |
| 略名称         | · 4     | 学校      |           |         |              |
| カナ名称        |         |         |           |         |              |
| 所在地         | 〒753    | -00     | 山口市橋木     | J∰T7—1  |              |
| 電話番号        | 083-9   | 22-1189 |           |         |              |
|             | (       | 姚枝亲情常   | R)        |         |              |
| 大会名         | 第581    | 山口県中学   | 液毒垂体育;    | 大会水泳競技。 | 5 <b>H</b> I |
| 期日          | 5月11    | 日(土)~13 | 28(8)     |         |              |
| 会場          | きらら!    | 非記念公世   | ブール       |         |              |
| 大会コード       | 35112   | 01      |           |         |              |
| 大会使用水路      | 長水路     | 5       |           |         |              |
| エントリー制限     |         |         |           |         |              |
| 团体申込費用      |         |         |           |         | ٥H           |
| 個人申込費用      |         |         |           |         | OΡ           |
| リレー申込費用     |         |         |           |         | οF           |
|             |         | (申込状況   | )         |         |              |
| 申込者数        | 男子2     | 8       | 女子4名      | 숨計5名    |              |
| 個人種目数       | 男子4     | 植目      | 女子8種目     | 合計12種目  |              |
| リレー種目数      | 男子0     | 相目      | 女子2種目     | 混合0種目 合 | 計2種目         |
|             |         | (申込金額   | )         |         |              |
| 団体費用合計      |         |         |           |         | οF           |
| 個人種目合計      |         |         |           |         | 0F,          |
| リレー種目合計     |         |         |           |         | ٥P,          |
| 〇申込金額合計     |         |         |           |         | 四円           |
|             | (       | 項目費金額   | ā)        |         |              |
| エンドリー責任者連絡先 | (学校)    |         |           | 063-92  | 2-1188       |
| 魏枝役員        |         |         |           | 8       | [1] 典之       |
| 引卒者         |         |         |           | 武       | 居 揖颖         |
| 引卒者緊急運絡先(根  | 時帯)     |         |           | 090-133 | 4-505        |
| 大会参加料       | 単価:     | 200円×数  | 8         |         | 1,200円       |
| 〇項目費金額合計    |         |         |           | 1.      | 200円         |
| 0000        |         |         |           | 1 2     | nпЩ          |

## 5 出力した帳票の提出

(1)提出先·期限等

| 提出先                 | 〒 740-0027                             | 岩国市中津町2-22-25<br>岩国市立川下中学校 新庄 暁(宛)<br>090-1330-5687                               |
|---------------------|----------------------------------------|-----------------------------------------------------------------------------------|
| 提出期限<br>※ <u>提出</u> | 春季県体<br>選手権<br>秋季県体<br>  <b>期限日の正午</b> | 5月20日(水)正午<br>6月24日(水)正午<br>7月29日(水)正午<br>・<br><b>送</b><br>・<br>WebSWMSYSの両方が届くこと |

(2) 提出後のデータ確認等

- ① エントリー情報をもとに作成したスタートリストの学校等へのメール送信 学校へメールを送付するので確認をしてください
   ② 各校担当者の確認.問題があれば、連絡期限までに連絡 申し出内容を専門部で検討して対処します
   ② スタートリストのWebPage\*への公開(申込期限の1週間後を目処) \*(一財)山口県水泳連盟 HP 山口県中学校体育連盟 HP
  - ・エントリー情報はスイミングスクールの指導者にも確認を依頼します
  - ・スタートリストの公開後は一切の修正はできません
  - ・提出前の「帳票の記載事項の確認」をお願いします (特に、種目・距離、エントリータイムなど 生徒にも確認させること)

# 6 パスワードの変更

Web-SWMSYSのセキュリティー機能を高めるために Web-SWMSYSへのログインパスワードや会員情報のID、パスワードを変更する ことができます。(Web-SWMSYSのユーザーIDは変更できません)

| トップページ → 会員情報                                                              | を開いて                                      |
|----------------------------------------------------------------------------|-------------------------------------------|
| <u>A 中学校</u>                                                               |                                           |
| 登録団体機能メニュー (94)                                                            | <u>よくある問い合わせ</u> (ユーザ名:swmsys パスワード:SWMW) |
| <b>登録団体情報</b>                                                              |                                           |
| <ul> <li>● <u>団体登録照会</u></li> <li>● 団体登録変更</li> </ul>                      |                                           |
| 競技者情報                                                                      |                                           |
| <ul> <li>● <u> 競技者登録(新規・転入)</u></li> <li>● 競技考発録昭会・変更・削除(一覧表示)</li> </ul>  |                                           |
| <ul> <li>● <u>競技者異動登録</u></li> </ul>                                       |                                           |
| <ul> <li>● <u>競技者エントリー用登録(新規)</u></li> <li>● 競技者エントリー用一覧(更新・削除)</li> </ul> |                                           |
| <ul> <li>● <u>年度更新処理</u></li> </ul>                                        |                                           |
| <ul> <li>● <u>学年一括更新</u></li> <li>● IDカード発行・再発行</li> </ul>                 | _                                         |
| 登録状況                                                                       | 1                                         |
| <ul> <li>● <u>登録賃照会</u></li> <li>● 登録費設定</li> </ul>                        | _                                         |
| ● 登録状況確認(登録団体申請書)                                                          |                                           |
| バスワード クリック                                                                 |                                           |
| SWMSYSデータ出力                                                                |                                           |
| ● システム連携テータ取り込み (ダウンロード)                                                   |                                           |

それぞれのパスワードの変更はひとつずつ行ってください。

一度にはできません。

パスワードを忘れたときには、:大道中:品川(090-1354-5055)に連絡してください。

| <u>A 中学校</u>                                                                                                    |
|----------------------------------------------------------------------------------------------------|
| バスワード変更                                                                                                    |
| 現在バスワード、新バスワード、新バスワード(確認用再入力)に入力後、「バスワード変更実施」ボタンを押してください。<br><mark>バスワード(14文字以上26文字以下の英数字(0 ~ 9)、(A-Z)、(a-z)です。記号は使用できません。</mark>                                                                   |
|                                                                                                    |
| 新バスワード                                                                                                    |
| 新バスワード(確認用再入力)                                                                                                    |
| <b>競技者登録用ユーザ名・バスワード変更</b><br>競技者登録用ユーザ名および競技者登録用両方のバスワードの変更を行います。<br>新競技者登録用ユーザ名と、現在バスワード、新しいバスワード、確認用を入力後「競技者登録用ユーザー名変更実施」ボタンを押してくだ<br>ユーザ名、バスワードは共に4文字以上26文字以下の英数字(0~9)、(A-Z)、(a-z)です。記号は使用できません。 |
| ※バスワードのみ変更される場合は、本ページー番下の <b>「競技者登録用バスワード変更」</b> 機能をご利用ください。                                                                                                    |
| 新競技者登録用ユーザ名                                                                                                    |
| 現在競技者登録用バスワード                                                                                                    |
| 新競技者登録用バスワード                                                                                                    |
|                                                                                                    |